# Aggiornamento per scadenze 2023

Con versioni precedenti la 9.C.049 abbiamo rilevato un possibile problema in casi specifici di fatture emesse/ricevute con:

- 1. Forma di pagamento che esclude dicembre (o agosto+dicembre)
- 2. Documento del 2022 con almeno una scadenza che va spostata a gennaio 2023

Se il pagamento aveva esclusione dicembre o agosto+dicembre la scadenza che cadeva nell'esercizio 2023, veniva lasciata vuota. Ad esempio per una fattura emessa il 31/08/22 con pagamento "R.B. 120 gg F.M. escluso ago+dic al giorno 10" (quindi 10/01/23) la scadenza veniva lasciata vuota.

Naturalmente sono interessate al caso le eventuali fatture emesse/ricevute a settembre con pagamento che esclude dicembre, ma a 90 gg. o quelle di ottobre a 60gg.

Chi ha una versione precedente la 9.C.049 (verificare versione del modulo Vendite in Strumenti-Informazioni su eQuilibra) e ritiene di avere casi simili, **è necessario che proceda con l'aggiornamento.** 

#### **Come procedere?**

Eseguire l'aggiornamento all'ultima versione disponibile sul sito seguendo le istruzioni.

Terminato l'aggiornamento sarà necessario individuare se ci sono scadenze "vuote".

#### Come individuare le scadenze "vuote"?

Per individuare quelle attive è necessario eseguire il programma **C. 4-B Incasso Clienti** e richiedere da "data vuota" ad oggi.

Le scadenze con data vuota compariranno per prime nell'elenco.

| Intervalli |              |          |               |                           |            |           |                |               |        |  |
|------------|--------------|----------|---------------|---------------------------|------------|-----------|----------------|---------------|--------|--|
|            | Scadenze dal |          |               | al 04-                    | 10-22      |           | Tipo pagamento |               |        |  |
|            | Partita      | N. Modif | fica scadenze | Dt.scad. <mark>≵</mark> ↓ | n scadenza | Incassato | Arrotondamento | lva incassata | T.pag. |  |
|            | 22/ 25       | 552      | 30-09-22      |                           | 5 600.00   | 0.00      | 0.00           | 0.00          | D      |  |
|            | 22/          | 6952     | 30-09-22      |                           | 6 522.00   | 0.00      | 0.00           | 0.00          | D      |  |
|            | 17/ 115      | 2 01152  | 15-12-17      | 31-01-18                  | 1 793.40   | 0.00      | 0.00           | 0.00          | D      |  |

Posizionandosi sulla riga interessata e cliccando sulla funzione "modifica scadenze" si inserisce la scadenza e si salva. E cosi' via per ognuna delle scadenze vuote.

| I                      | Nodifie    | ca Pai   |           |           |          |       |           |            |        |                       |           |
|------------------------|------------|----------|-----------|-----------|----------|-------|-----------|------------|--------|-----------------------|-----------|
|                        | Cliente    | 00365    |           |           |          |       |           |            |        |                       |           |
| Anno 22 Protocollo 252 |            |          |           |           |          |       |           |            |        |                       |           |
| [                      | 🔺 🌠 7      | 7 🖀 E    |           |           |          |       |           |            |        |                       |           |
| ſ                      | Tip. Doc.  | Dt. Doc. | Num. Doc. | Tip. pag. | Importo  | Segno | Serie pag | . Scadenza | N.Reg. | Descrizione Tip. pag. | Descriz 🔺 |
| ŀ                      |            |          |           |           |          |       |           |            |        |                       | Serie     |
|                        | <b>▶</b> 0 | 30-09-22 | 552       | D         | 5 600.00 | D     |           | 10-01-23   |        | Diretto               |           |
|                        |            |          |           |           |          |       |           |            |        |                       |           |

## eQuilibra

Per individuare quelle passive si agisce nello stesso modo da C. 4-C Pagamento fornitori.

Terminato il controllo sulle scadenze, sarà necessario effettuare il controllo sulle ricevute bancarie generate con scadenza vuota.

### Come individuare le Ricevute Bancarie con scadenza "vuota"?

Per individuarle è necessario eseguire il programma **V.3-8-4 Emissione Ricevute Bancarie** indicando la data inizio scadenza vuota e ordinando poi per data scadenze, come nell'esempio che segue:

|                      | Intervalli     |                            |         | Opzioni        |                     |               |             |          |          |  |  |
|----------------------|----------------|----------------------------|---------|----------------|---------------------|---------------|-------------|----------|----------|--|--|
| Sezione              | 1 Sez          | 1 Sezione 1                |         |                | Scadenza dal 💶 🔳 al |               |             | 31-12-23 | 5        |  |  |
| Banca appoggio       | 02008          | IT                         |         |                |                     | Banca cliente |             | ]        |          |  |  |
| Importo massimo      | 9999999999.90  |                            |         | Data emissione |                     |               |             | 04-10-22 | -        |  |  |
| Rb: Accordato        | (              | 0.00 Utilizzato            |         | 0.00           |                     | .00           | Disponibile | 0.00     |          |  |  |
|                      |                |                            |         |                |                     |               |             |          |          |  |  |
| Cliente Fattura Data | a fat. Importo | Scaden <sub></sub> , Banca | cl. CAB |                | <sup>o</sup> ok     |               |             |          | <b>^</b> |  |  |
| 00066 00889 15-      | 09-22 530.38   | 05034                      | 30360   |                | 0                   |               |             |          |          |  |  |
| 00699 00892 15-0     | 09-22 256.20   | 02008                      | 30670   |                | 0                   |               |             |          |          |  |  |
| 00728 00863 06-0     | 09-22 168.36   | 31-10-22 03069             | 30040   |                | 0                   |               |             |          |          |  |  |

Una volta individuate le fatture occorre andare a modificare la scadenza in **V.3-8-3 Gestione Ricevute Bancarie**. La scadenza apparirà di colore rosso, è sufficiente compilare la scadenza correttamente e salvare.

|   |          |                            |            |              |          |               |         |         |            |            |          | *      | ₽. |  |  |
|---|----------|----------------------------|------------|--------------|----------|---------------|---------|---------|------------|------------|----------|--------|----|--|--|
| ſ |          |                            |            | Inte         | rvalli   | [             | Opzioni |         |            |            |          |        |    |  |  |
|   | Cliente  | Cliente 00066 VERYWELL srl |            |              |          |               |         |         |            |            |          |        |    |  |  |
|   | 🔺 🌠 V    | 7 <b>6 E</b>               | 🗸 Sol      | o effetti da | emettere |               |         |         |            |            |          |        | D  |  |  |
|   | Importo  | Scadenza                   | Banca app. | ABI          | CAB      | Desc. banca   | di      | Sezione | Protocollo | Num. prog. | del      | N.eff. | -  |  |  |
|   | ▶ 530.38 | 10-01-23                   | 05034      | 05034        | 30360    | BANCO POPOLAR | 530.38  | 1       | 889        | 889        | 15-09-22 |        |    |  |  |

Il Supporto tecnico è a disposizione per ogni eventuale chiarimento. Cordiali Saluti.